秘书常识:怎样用word制作标准格式公文(一)秘书资格考试 PDF转换可能丢失图片或格式,建议阅读原文

https://www.100test.com/kao\_ti2020/596/2021\_2022\_E7\_A7\_98\_ E4 B9 A6 E5 B8 B8 E8 c39 596389.htm 作为一名秘书,不仅 需要能够起草出内容正确、表达简洁准确的公文,而且需要 能够按照《国家行政机关公文格式》(GB/T9704-1999,以下 简称《格式》)的要求制作出精美的标准格式公文。 如果使 用方正飞腾、PageMaker等专业排版软件,制作标准格式公文 是一件非常简单的事情,但是,现实情况是,在大多数的中 小机关和企事业单位,并没有购买和安装这类专业排版软件 ,大多数的秘书人员也并不掌握这些专业排版软件的使用技 巧。那么,使用我们最常见、最常用的文字处理软件word能 否制作出符合《格式》要求的标准格式公文呢?答案是肯定 的。只不过我们需要提前掌握一些平时使用不到的有关word 的专业知识。 与制作标准格式公文有关的word专业知识介绍 (一)字符大小的表示方法在word中,单个字符的大小是用 字号和磅数来表示的,也就是说,在word中,当我们需要设 置某些字符的大小时,既可以在格式工具栏的字符大小设置 框的下拉列表中选择某个字号,也可以直接在设置框中输入 某个数值, 来表示字符大小的磅数。而且输入的数值并不局 限于下拉列表中列出的常用数值,而是可以输入一个介于1 和1638之间的任意值。那么,字号和磅数之间是一个什么的 对应关系呢?下表列出了word中设置的各个字号与磅数的对 应关系。掌握了这种对应关系,我们就可以在需要的时候在 二者之间相互换算。 了解了字号和磅数的对应关系之后,我 们还需要了解的另一个问题,就是"磅"是一个什么样的度

量单位?它和其他的常用度量单位比如"毫米"之间怎么换 算?"磅"是电脑系统中常用的一个度量字符大小和字距、 行距的长度单位,它是英文"point"的音译,也可以意译为 " 点 ", 和我们平时见到的重量单位"磅"是两个完全不同 的概念。"磅"与"英寸"、"毫米"之间的换算关系是 :1磅等于1/72英寸,即0.3527mm。(二)汉字的形状及其变 化 在电脑系统的字库中,汉字的形状都是正方形的,即每个 汉字在版面中所占的位置都是一个高度和宽度相等的正方形 区域。但是,根据工作的需要,我们可以通过相应的格式设 置来改变每一个汉字的形状,使之变成高度大于宽度的纵向 长方形或者是宽度大于高度的横向长方形。 设置的方法是, 选中需要改变形状的字符,单击"格式""字体",打开 "字体"设置对话框,选择其中的"字符间距"选项卡,在 "洗项卡中 " 缩放 " 后面的比例设置下拉列表框中选择或者输 入一个百分数,当选择或者输入的数值大于100%的时候,字 形为宽度大于高度的横向长方形,当选择或者输入的数值小 于100%的时候,字形为高度大于宽度的纵向长方形。也就是 说,这个百分数就是字符宽度与字符高度的比值。比如,根 据《格式》的要求,公文中"发文机关标识"的字号由发文 机关以醒目美观为原则酌定,但一般应小于22mm×15mm。 这就要求我们,在标注"发文机关标识"的时候,要使"发 文机关标识"的字符高度尽量接近22mm,即62磅,这样才能 做到醒目;同时,要使每个字符的宽度尽量接近15mm,这样 就可以使每个字符都呈现高度大于宽度的纵向长方形,看起 来比较美观。 由于设置字符的大小只能同时设置字符的高度 和宽度,因此,要想满足《格式》的这个要求,就必须通过

字符的"缩放"来设置。我们用15mm除以22mm,可以得到 能够满足这种要求的字符的宽高比约等于68%。设置的时候 ,我们先把"发文机关标识"的字符选中,在"字符大小" 设置框中输入"62",然后,打开"字体"设置对话框,把 "缩放"比例设置为68%就可以了。(三)行距的含义及其 设置 行距,顾名思义,是指两行字符之间的距离,即从上一 行字符的下边缘到相邻的下一行字符的上边缘的垂直距离。 但是,在word的行距设置中,行距的值并不是指的这个距离 。在word的行距设置中,我们所选择或者输入的数值,都是 指从一行字符的水平中心线同时向上下两个方向延伸所得到 的两个方向的距离之和,单位是"磅"。如果在这个以字符 的水平中心线为中点的距离内,字符上下两侧空白区域的高 度之和与字符高度相等,这种大小的行距就叫单倍行距,以 此类推,这个空白区域高度之和是字符高度的几倍,就叫几 倍行距。 在word的默认设置中,我们输入的任何一行字符, 都是单倍行距。 了解了word中行距的真正含义,我们就可以 在公文排版的时候,利用输入回车符并设置回车符的大小和 行距,来精确地定位公文中某个要素的位置,以克服word排 版中不能使用辅助线和自由移动文本块来精确定位某个版面 要素的缺点。比如,《格式》中要求,下行文中,发文机关 标识的上边缘至版心的上边缘距离为25mm,我们就可以在版 心的第一行输入一个高度为71磅(即25mm)的回车符,并把 它的行距也设置成71磅,以消除回车符上下两侧的空白区域 。然后,在第二行输入发文机关标识的内容,并把该行字符 的行距设置为与该行字符的高度相同,就使发文机关标识的 位置完全满足了《格式》的要求。 精确设置行距的方法是:

选中回车符或字符,单击"格式""段落",打开"段落"对话框,选择"缩进和间距"选项卡,在"行距"下面的下拉列表框中选择"固定值",在"行距"设置的下拉列表框右侧有一个"设置值"选择框,选择或者输入所需的磅值,如"71磅"、"62磅",单击确定。编辑推荐:把秘书站加入收藏夹2009年秘书资格新版课程全新上线2009年秘书资格在线题库全新上线100Test下载频道开通,各类考试题目直接下载。详细请访问www.100test.com